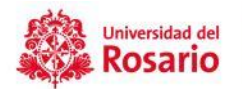

## INSTRUCTIVO PARA GENERAR CERTIFICADOS LABORALES DE CONTRATOS VIGENTES

1. Si te encuentras en una red privada, fuera de la red institucional de la Universidad, puedes descargar tu certificado ingresando al siguiente link: <u>https://conexionvirtual.urosario.edu.co/remote/login?lan&lang=en</u>

| Ingre     | Universidad del<br>Rosario<br>Ingrese su usuario de correo sin @urosario.edu.co |  |  |  |  |  |  |
|-----------|---------------------------------------------------------------------------------|--|--|--|--|--|--|
| $\bowtie$ | Usuario                                                                         |  |  |  |  |  |  |
| ô         | ****                                                                            |  |  |  |  |  |  |
|           | Entrar                                                                          |  |  |  |  |  |  |
|           |                                                                                 |  |  |  |  |  |  |

Usuario: tu cuenta de correo electrónico sin el @urosario.edu.co

Clave: la que utilizas para prender tu equipo, es decir tu pasaporte virtual.

2. Selecciona la opción Servicios en línea gestión humana

| Universidad del 00: | 00:00:02 0 segundo ♦ 0 segundo ♦                                                                                      |                             |                      |
|---------------------|----------------------------------------------------------------------------------------------------|-----------------------------|----------------------|
|                     | Portal SSL-VPN  Iniciar FortiClient                                                                                   |                             |                      |
|                     | Marcadores                                                                                                    |                             |                      |
|                     |                                                                                                    | 3                           |                      |
|                     | Manual de Conexion a tu Computador<br>Servicios en Línea Gestión Humana<br>Sistema Info<br>Sistema de Nomina - Queryx | rmación Integral infoturnos | Carteleras Digitales |
|                     | Historia                                                                                                    |                             |                      |

3. Continua con el **paso 8** de este manual.

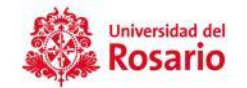

4. Si te encuentras en la red de la UR, ingresa por INTRANET

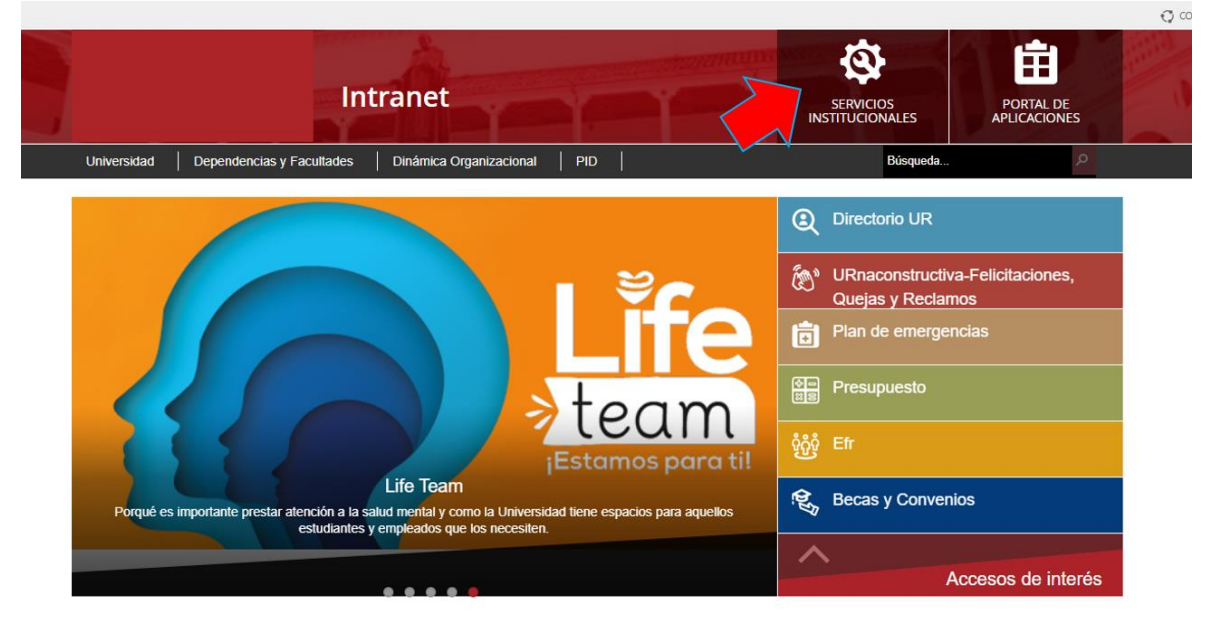

5. Selecciona Servicios Institucionales.

6. Selecciona la pestaña de Gestión Humana.

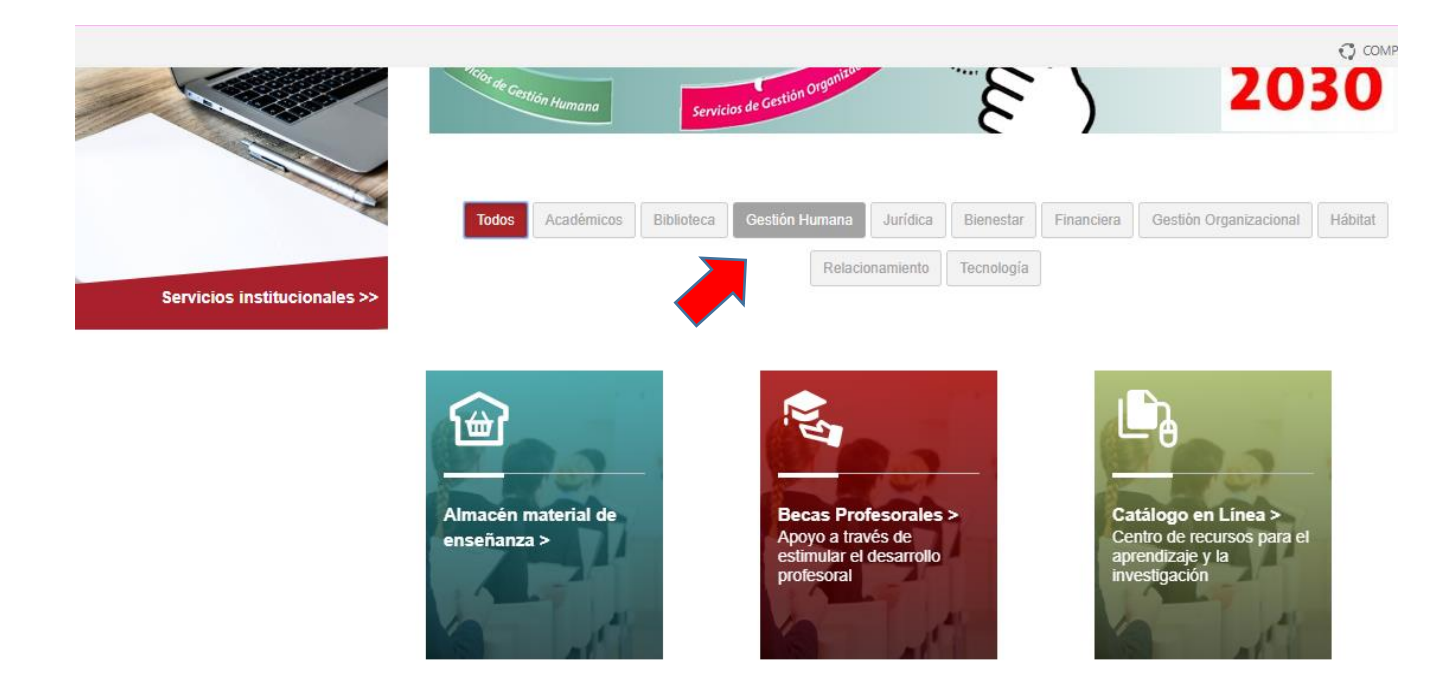

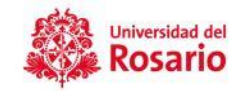

🔿 COMPARTIR

7. Ubica la casilla de "Servicios en línea Gestión Humana".

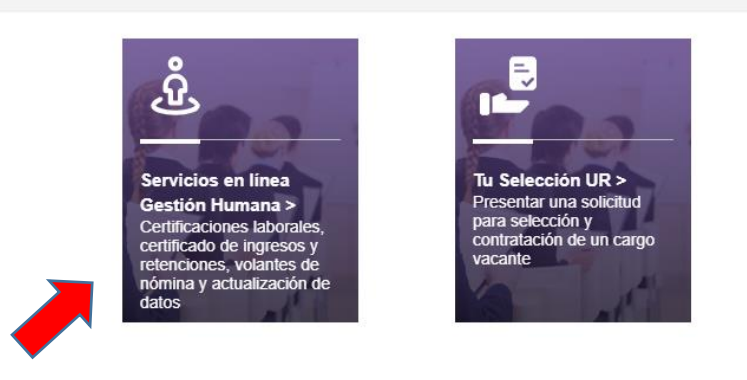

8. Ingresa tu pasaporte virtual sin el @urosario.edu.co y tu clave, finalmente **Tap**.

| Autenticación : Ing                               | gresar Cuenta      | De Correo Sin @                                      | Urosario.Edu | ı.Co    |    |       |  |
|---------------------------------------------------|--------------------|------------------------------------------------------|--------------|---------|----|-------|--|
| Nombre de Usuario                                 | o de S.O:          | Contraseña:                                          | Cargo:       | Dar Tap | •  | Ayuda |  |
| Ingresar cuent<br>correo, <b>sin</b><br>@urosaric | ra de<br>el<br>b l | ngresar clave de<br>acceso a su<br>pasaporte virtual |              |         |    |       |  |
|                                                   | Ingres             | ar                                                   |              |         | Sa | lir   |  |

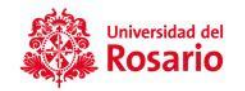

9. En la parte inferior derecha, da clic en ingresar.

| Autenticación : Ingresar Cue              | nta De Correo Sin | @Urosario.Ed     | u.Co            |            | Avuda |  |
|-------------------------------------------|-------------------|------------------|-----------------|------------|-------|--|
| Nombre de Usuario de S.O:<br>andrea.rojas | Contraseña:       | Cargo:<br>304 77 | ASISTENTE DE CO | NTRATACIÓN | Ayuda |  |
|                                           |                   |                  |                 |            |       |  |
|                                           |                   |                  |                 |            |       |  |
|                                           |                   |                  |                 |            |       |  |
|                                           | jresar            |                  |                 |            | Salir |  |

10. Aparecerá un recuadro de bienvenida, da clic en aceptar..

| Nombre de Usuario de S.O. Contraseña: Cargo:<br>NDREA ROJAS 304 77 ASISTENTE DE CONTRATACIÓN<br>Saludo<br>Madrea Marcela, bienvenida a : Ingresar Cuenta De Correo Sin<br>@Urosario.Edu.Co.<br>Aceptar<br>Ingresar Salud |                                           | nta De Correo Sin @i                 |                              |                       |  |
|----------------------------------------------------------------------------------------------------|-------------------------------------------|--------------------------------------|------------------------------|-----------------------|--|
| Saludo<br>Andrea Marcela, bienvenida a : Ingresar Cuenta De Correo Sin<br>@Urosario.Edu.Co.<br>Aceptar<br>Ingresar                                                                                                    | Nombre de Usuario de S.O:<br>ANDREA.ROJAS | Contraseña:                          |                              | TENTE DE CONTRATACIÓN |  |
| Ingresar Salir                                                                                                    | Saludo<br>Andrea Mar<br>@Urosario.l       | cela, bienvenida a : Ingr<br>Edu.Co. | esar Cuenta De Corr<br>eptar | eo Sin                |  |
|                                                                                                    | ~                                         |                                      |                              |                       |  |

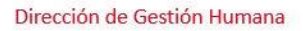

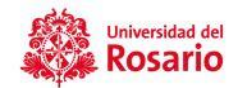

11. Aparecerá un nuevo recuadro da clic en Continuar.

| The second second secon |
|----------------------------------------------------------------------------------------------------|
| Séneca.                                                                                                    |
| Continuar                                                                                                    |

12. En este momento ya te encuentras dentro del portal de auto autogestión. Para generar tu certificado Ingresa en el módulo de reportes.

| Consultas de Información<br>Personal      | Consultas de Información<br>Laboral  | Actualización de Datos<br>Personales      |  |
|-------------------------------------------|--------------------------------------|-------------------------------------------|--|
| Vea beneficiarios, estudios,              | Vea pagos, saldos de cesantías,      | Actualización de estudios, beneficiarios, |  |
| Reportes                                  | Cambio de contraseña                 |                                           |  |
| Genere comprobantes, certificados y otros | Actualice contraseña y recordatorios |                                           |  |
|                                           |                                      |                                           |  |
|                                           |                                      |                                           |  |
|                                           |                                      |                                           |  |
|                                           |                                      | Menú Anterior 🚺 Salir                     |  |
|                                           |                                      |                                           |  |

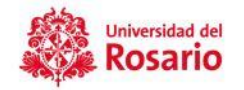

13. A continuación, da clic en el icono de constancia de trabajo

| Comprobante de Pago                  | Ce<br>Ref           | rtificado de Ing<br>tenciones                                                              | resos y                                                                                     |                                                                                                    |
|--------------------------------------|---------------------|--------------------------------------------------------------------------------------------|---------------------------------------------------------------------------------------------|----------------------------------------------------------------------------------------------------|
| re el reporte de un periodo pagado F | Formato DIAI        | N                                                                                          |                                                                                             |                                                                                                    |
|                                      |                     |                                                                                            |                                                                                             |                                                                                                    |
|                                      |                     |                                                                                            |                                                                                             |                                                                                                    |
| LA ROJAS SORIANO                     | S Me                | enú Anterior                                                                               | ء ڬ                                                                                         | alir                                                                                                    |
|                                      | Comprobante de Pago | Comprobante de Pago<br>re el reporte de un periodo pagado Formato DIA<br>ELA ROJAS SORIANO | Comprobante de Pago<br>re el reporte de un periodo pagado Formato DIAN<br>ELA ROJAS SORIANO | Comprobante de Pago           Ectificado de Ingresos y         Retenciones         re el reporte de un periodo pagado          Formato DIAN        ELA ROJAS SORIANO          Menú Anterior |

14. Selecciona el tipo de certificado laboral, que deseas generar.

| 4 IP 1 2 1    | SQL Software.                                                                                                    |  |
|---------------|----------------------------------------------------------------------------------------------------|--|
| Empleado      | F                                                                                                    |  |
| — Ejecución — |                                                                                                    |  |
|               | Modelo:   Certificado Laboral Con Prima     Certificado Laboral Con Prima     Certificado Con Período De Vacaciones     Certificado Con Cuenta Bancaria     Certificado Laboral Con Caja De Compensación     Certificado Laboral Con Entidades De Seguridad Social     Certificado Laboral Sin Salario |  |

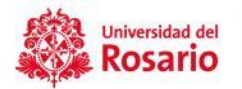

15. Luego de seleccionar el tipo de certificado que requieres, da clic en el libro que le aparece en la parte inferior derecha. Enseguida se generará el certificado solicitado.

| Empleado                                             | × |
|------------------------------------------------------|---|
| Ejecución<br>Modelo: Certificado Laboral Sin Salario |   |
|                                                      |   |

Si tienes alguna dificultad con la generación de certificados, puedes contactarte con servicios 2030 para recibir el soporte respectivo a la ext. 2030 o al correo <u>servicios2030@urosario.edu.co</u>